# WA unemployment steps

Step 1: Go to <a href="https://secure.esd.wa.gov/home/">https://secure.esd.wa.gov/home/</a>

Step 2: Click on "Create new account" and enter the information requested, then "Register your user account"

Step 3: Verify your log in info

Step 4: The system will send you an email to verify the account, click the link and you will be directed to the log in page

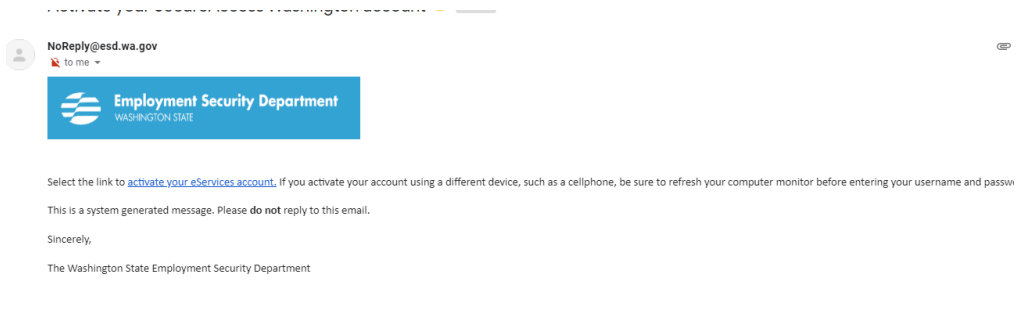

Step 5: log-in

| Enter your password and choose <i>Continue</i> to give us a few more details.<br><b>Username</b><br>s.haney |  |  |
|----------------------------------------------------------------------------------------------------|--|--|
| Username<br>s.haney                                                                                         |  |  |
| s.haney                                                                                                    |  |  |
|                                                                                                    |  |  |
| Password                                                                                                    |  |  |

Step 6: Click "For Yourself"

# eServices

You're almost there! Are you signing in for yourself or for an employer? Please select one.

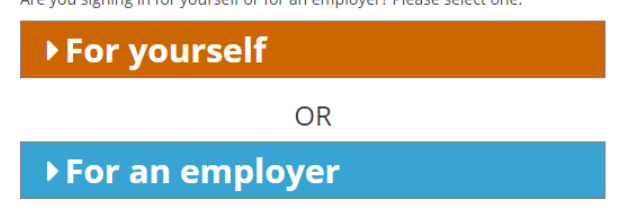

Step 7: Click continue next to "if you are an unemployment claimant"

# eServices

## You're almost there!

Are you signing in for yourself or for an employer? Please select one.

| <del>-</del> For yourself                                                                                             |  |
|----------------------------------------------------------------------------------------------------|--|
| If you're an unemployment claimant, a job seeker, or if you want to send<br>us a message or look up your past wages - |  |
| Continue                                                                                                    |  |
| OR                                                                                                    |  |
| Schedule a required WorkSource Appointment                                                                            |  |
| Continue                                                                                                    |  |

**∩**R

# Step 8: Verify info then continue

Step 9: Click on "Apply for unemployment benefits or manage your current and past claims"

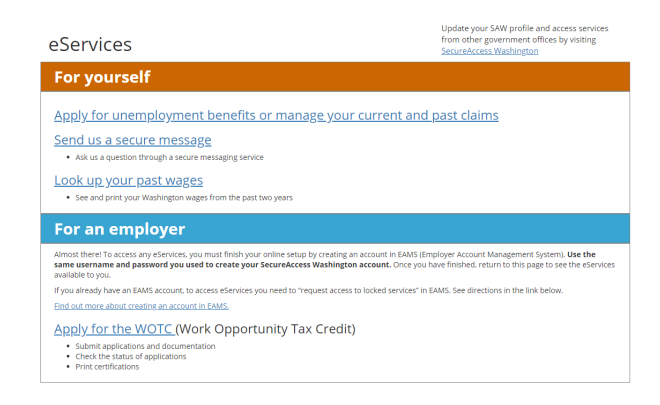

## Step 10: Verify DOB and email

Step 11: Then click "submit an application"

Step 12: Go through the verification screens and confirm the information being requested. I am including some screen shots below of what questions to expect

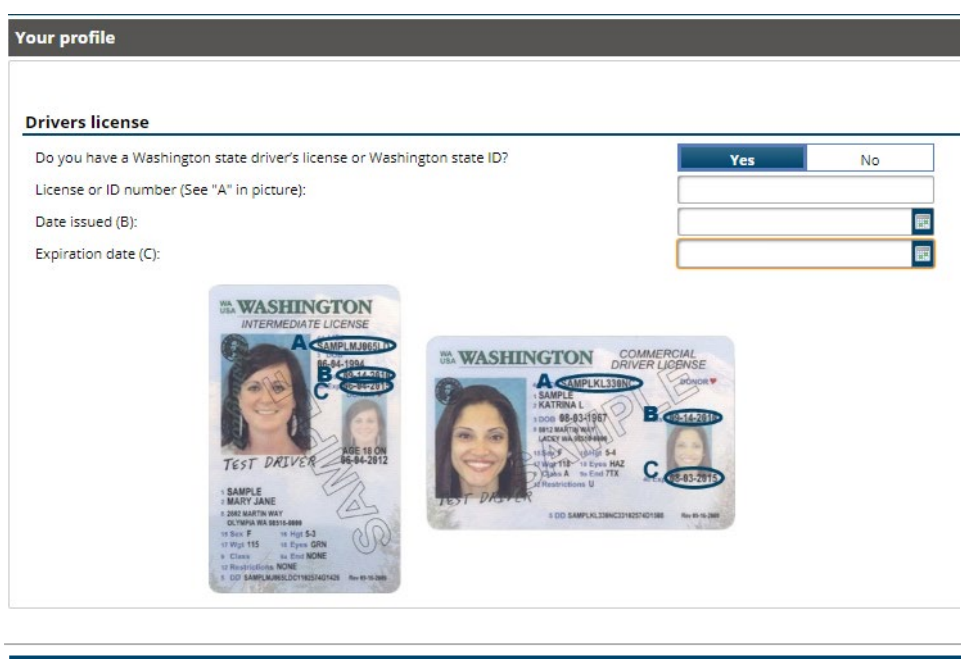

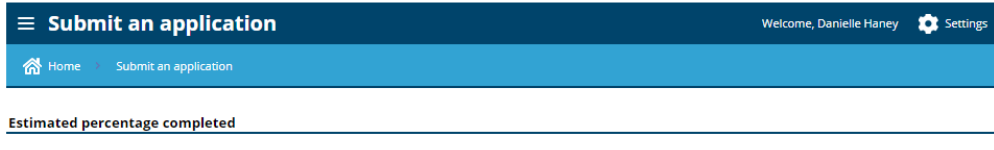

Application for unemployment benefits

10%

| state other than Washington in |
|--------------------------------|
| Yes No                         |
|                                |
|                                |
|                                |
|                                |
|                                |
|                                |
|                                |
|                                |
|                                |

Your profile

# Injury or illness

Have you been unable to work for 13 or more consecutive weeks due to an injury or illness?

| Yes | No |
|-----|----|
|     |    |

| eral employer | Yee | 81- |
|---------------|-----|-----|
| ice.          | Yes | No  |

| Your profile                                                              |     |    |
|---------------------------------------------------------------------------|-----|----|
|                                                                           |     |    |
| Military jobs                                                             |     |    |
| Did you separate from active duty military service in the last 18 months? | Yes | No |

| Your profile                                  |                                                            |                                                               |                           |                 |                          |
|-----------------------------------------------|------------------------------------------------------------|---------------------------------------------------------------|---------------------------|-----------------|--------------------------|
|                                               |                                                            |                                                               |                           |                 |                          |
| Work in other sta                             | tes                                                        |                                                               |                           |                 |                          |
| Have you worked in a                          | any state other than Washin                                | gton in the last 18 months?                                   |                           | Yes             | No                       |
| Are you currently a c                         | orporate officer of any comp                               | pany outside Washington?                                      | [                         | Yes             | No                       |
| Provide your out of s<br>estimate of your wee | tate wages to get an estimat<br>kly benefit amount based o | te that combines your wages f<br>n only Washington state wage | from Washington and<br>s. | d other states. | We will also give you an |
| Quarter:                                      | Oct, Nov, Dec 2018                                         | Jan, Feb, Mar 2019                                            | Apr, May, Jun 2019        | Jul,            | Aug, Sep 2019            |
| Out of state wages:                           | 0.00                                                       | 0.00                                                          |                           | 0.00            | 0.00                     |
| States                                        |                                                            |                                                               |                           |                 |                          |
| Select all states wh                          | ere you worked in the last                                 | 18 months.                                                    |                           |                 |                          |
| Alabama                                       | Illinois                                                   | M                                                             | ontana                    | Pu              | ierto Rico               |
| Alaska                                        | 📃 Indiana                                                  | Ne Ne                                                         | braska                    | Rh              | node Island              |
| Arizona                                       | lowa                                                       | Ne Ne                                                         | vada                      | So              | outh Carolina            |
| Arkansas                                      | Kansas                                                     | Ne Ne                                                         | w Hampshire               | So              | outh Dakota              |
| California                                    | Kentuck                                                    | y Ne                                                          | w Jersey                  | Te              | ennessee                 |
| Colorado                                      | Louisian                                                   | a Ne                                                          | w Mexico                  | E Te            | exas                     |
| Connecticut                                   | Maine                                                      | Ne Ne                                                         | w York                    | Ut              | ah                       |
| Delaware                                      | Marylan                                                    | d No                                                          | orth Carolina             | Ve              | ermont                   |
| District Of Colu                              | mbia Massach                                               | nusetts No                                                    | orth Dakota               | Vi              | rgin Islands             |
| Florida                                       | Michigan                                                   | n Of                                                          | nio                       | Vi              | rginia                   |
| Georgia                                       | Minneso                                                    | ota Ok                                                        | lahoma                    | W               | est Virginia             |
| Hawaii                                        | Mississi                                                   | ppi 🖌 Or                                                      | egon                      | W               | isconsin                 |
| Idaho                                         | Missour                                                    | i Pe                                                          | nnsylvania                | w w             | yoming                   |

# **Claim start date**

| You are applying for benefits this week, so your claim year start date is Mar 22 2020. Is this the | Yes         | No |
|----------------------------------------------------------------------------------------------------|-------------|----|
| What do you want your claim year start date to be?                                                 | Mar 15 2020 |    |
| You have requested to change your claim start date to Mar 15 2020. Is this correct?                | Yes         | No |

# Your profile Anti-harassment Do you currently have an anti-harassment order in place for your protection? Yes

| ur profile                                              |                                                                                  |                                                     |                                                                                                    |                                                                                             |   |
|---------------------------------------------------------|----------------------------------------------------------------------------------|-----------------------------------------------------|----------------------------------------------------------------------------------------------------|---------------------------------------------------------------------------------------------|---|
|                                                         |                                                                                  |                                                     |                                                                                                    |                                                                                             |   |
| ontact informa                                          | ation                                                                            |                                                     |                                                                                                    |                                                                                             |   |
| Mailing address                                         | USA                                                                              | T                                                   |                                                                                                    | Please confirm this address                                                                 | V |
|                                                         |                                                                                  |                                                     |                                                                                                    |                                                                                             |   |
|                                                         | Street 2                                                                         |                                                     |                                                                                                    |                                                                                             |   |
|                                                         | Unit type                                                                        | •                                                   | Unit #                                                                                                    | VANCOUVER                                                                                   |   |
|                                                         | WASHINGTON                                                                       | •                                                   |                                                                                                    | CLARK                                                                                       | • |
|                                                         | Attention: In care of                                                            |                                                     |                                                                                                    |                                                                                             |   |
| )o you have a phy                                       | sical address that is differe                                                    | nt than your m                                      | ailing address?                                                                                                  | Yes No                                                                                      |   |
| Vhat is the best w                                      | ay to contact you if we need                                                     | d to talk about                                     | your claim? Please note: If we attem                                                                             | pt Both email and phone                                                                     | • |
| o contact you and                                       | l you don't respond, it could                                                    | affect your be                                      | enefits or create an overpayment.                                                                                |                                                                                             |   |
| low do you want t                                       | to receive important corres                                                      | pondence fror                                       | n us?                                                                                                    | Send by eServices                                                                           | ۲ |
| By selecting<br>request info<br>frequently.<br>mailbox. | eServices, you are autho<br>prmation from you, you w<br>Some items cannot be ser | rizing us to se<br>ill have five b<br>nt through eS | nd you an email that notifies you t<br>usiness days to respond. Please che<br>ervices and will come through U.S. | o check your account. When we<br>eck your eServices account<br>mail. Continue to check your |   |
| mail                                                    |                                                                                  |                                                     |                                                                                                    |                                                                                             |   |
| rimary Phone                                            | USA 🔻                                                                            |                                                     | Permission to leave a detaile                                                                                    | ed Yes No                                                                                   |   |
|                                                         |                                                                                  |                                                     | voicemail?                                                                                                    |                                                                                             |   |

| ar prome                                                                                                    |                                                      |
|----------------------------------------------------------------------------------------------------|------------------------------------------------------|
|                                                                                                    |                                                      |
| ersonal information                                                                                                    |                                                      |
| Nhat is your gender?                                                                                                    | Required 🔻                                           |
| f you could receive written materials in any language, which would you prefer? We can't<br>guarantee we can send you information in the language you choose. | Required 🔹                                           |
| We are required to ask these questions. Answering them is voluntary. If you don answer" as your answer.                                                      | 't want to answer, select "Do not want to            |
| What is your highest level of education?                                                                                                    | Education                                            |
| What is your ethnic background?                                                                                                    | Ethnicity 🔻                                          |
| Vhat is your race? Select all that apply.                                                                                                    | African American/black                               |
|                                                                                                    | American Indian/Alaska Native                        |
|                                                                                                    | Asian                                                |
|                                                                                                    | Native Hawaiian/Pacific Islander                     |
|                                                                                                    |                                                      |
|                                                                                                    | Caucasian/white                                      |
|                                                                                                    | Caucasian/white                                      |
| are you a U.S. military veteran?                                                                                                    | Caucasian/white Do not want to answer Veteron Status |

# STOP for more instruction on the next page:

In most cases, you should be answering the question in the following way. If you were laid off permanently, make sure to choose the most applicable answer in the drop down menu

| Why did you separate from this employer?       | Laid off                               | ۲ |
|------------------------------------------------|----------------------------------------|---|
| Choose more information about this separation. | On call or on standby with my employer | ۲ |

| NORTH PACIFIC MANAGEMENT                                   |                                                                                                    |                                                                                                    | I did not w                                                                                                    | ork for                                                                                                    | this empl                                                                                                    | over                                                                                                    |
|------------------------------------------------------------|----------------------------------------------------------------------------------------------------|----------------------------------------------------------------------------------------------------|----------------------------------------------------------------------------------------------------|----------------------------------------------------------------------------------------------------|----------------------------------------------------------------------------------------------------|----------------------------------------------------------------------------------------------------|
| 11244 TUKWILA INTL BLVD SEATTLE WA 98168-1945              |                                                                                                    |                                                                                                    | T did flot w                                                                                                    |                                                                                                    | uns emp                                                                                                    | oyer                                                                                                    |
| start working for this employer?                           | Jun 10 2019                                                                                                    |                                                                                                    |                                                                                                    |                                                                                                    |                                                                                                    |                                                                                                    |
| last <b>physically</b> work for this employer?             | Required                                                                                                    |                                                                                                    |                                                                                                    |                                                                                                    |                                                                                                    |                                                                                                    |
| ate from this employer?                                    | Required                                                                                                    |                                                                                                    |                                                                                                    |                                                                                                    |                                                                                                    | •                                                                                                    |
| or or are you receiving retirement pay from this employer? |                                                                                                    |                                                                                                    | Yes                                                                                                    |                                                                                                    | No                                                                                                    |                                                                                                    |
| r gross income before any deductions, including taxes.     | Required                                                                                                    | Per                                                                                                    | Hour                                                                                                    | Week                                                                                                    | Month                                                                                                    | Year                                                                                                    |
| week did you work, on average?                             | Required                                                                                                    | <b>-</b> '                                                                                                    |                                                                                                    |                                                                                                    |                                                                                                    |                                                                                                    |
|                                                            | NORTH PACIFIC MANAGEMENT<br>11244 TUKWILA INTL BLVD SEATTLE WA 98168-1945<br>start working for this employer?<br>last <i>physically</i> work for this employer?<br>ate from this employer?<br>or or are you receiving retirement pay from this employer?<br>r gross income before any deductions, including taxes. | NORTH PACIFIC MANAGEMENT         11244 TUKWILA INTL BLVD SEATTLE WA 98168-1945         start working for this employer?         last physically work for this employer?         last physically work for this employer?         ate from this employer?         or or are you receiving retirement pay from this employer?         r gross income before any deductions, including taxes.         week did you work on average? | NORTH PACIFIC MANAGEMENT         11244 TUKWILA INTL BLVD SEATTLE WA 98168-1945         start working for this employer?         Jun 10 2019         last physically work for this employer?         ate from this employer?         or or are you receiving retirement pay from this employer?         r gross income before any deductions, including taxes.         Required         week did you work on average? | NORTH PACIFIC MANAGEMENT         11244 TUKWILA INTL BLVD SEATTLE WA 98168-1945         start working for this employer?         Jun 10 2019         last physically work for this employer?         ate from this employer?         or or are you receiving retirement pay from this employer?         r gross income before any deductions, including taxes.         Required         Per         Hour         week did you work on average? | NORTH PACIFIC MANAGEMENT         11244 TUKWILA INTL BLVD SEATTLE WA 98168-1945         start working for this employer?         Jun 10 2019         last physically work for this employer?         ate from this employer?         or or are you receiving retirement pay from this employer?         r gross income before any deductions, including taxes.         Required         Per         Hour         Week | NORTH PACIFIC MANAGEMENT         11244 TUKWILA INTL BLVD SEATTLE WA 98168-1945         start working for this employer?         Jun 10 2019         last physically work for this employer?         ate from this employer?         or or are you receiving retirement pay from this employer?         r gross income before any deductions, including taxes.         Required         Per         Hour         Week         Month |

#### Alternate base year

To receive unemployment benefits, you must have worked 680 hours during your base year, which is Oct 1 2018 to Sep 30 2019. Our records show you worked only 561 hours.

If you worked the required number of hours from Jan 1 2019 to Dec 31 2019, which is your alternate base year, you still might be able to receive benefits.

Do we have your permission to use your alternate base year?

Yes No

The employers for which you have provided information are shown below. This includes employers that we found in wage reports as well as any employers added by you. Employers marked "DNW" have already been flagged for agent review because you marked "Did Not Work." Employers marked "Pend" are waiting for a response from the federal government or another state.

### Do you disagree with wage or hour information reported by an employer?

| DNW | Pend | Employer                    | Q2 Hours | Q2 Wage | Q3 Hours | Q3 Wage | Q4 Hours | Q4 Wage | Q5 Hours | Q5 Wage |
|-----|------|-----------------------------|----------|---------|----------|---------|----------|---------|----------|---------|
|     |      | NORTH PACIFIC<br>MANAGEMENT | 0        | 0       | 40       | 1,019   | 521      | 13,250  | 505      | 14,003  |
|     |      |                             | 0        | 0       | 40       | 1,019   | 521      | 13,250  | 505      | 14,003  |

## Your employers

# Did you work for another Washington employer?

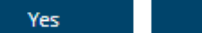

No

What qualifies an employer as a Washington state employer? If you work for a national or international organization or individual within Washington, this would be classified as a Washington employer.

Note: Please make sure you have your employer's name, address, and pay stubs available prior to selecting an employer from the list. Your claim may be delayed if the employer you have selected does not match the employer on your paystubs.

Many companies and organizations with multiple offices may designate a specific site to handle all unemployment. If you worked for one of these companies understand that the search results may not display your actual address, but rather the designated site.

# STOP for more instruction on the next page:

Type in your occupation and then "search occupation" it will give you the option to choose the most applicable job from a list

| Occupation                                                                                                    |                                                         |                   |
|----------------------------------------------------------------------------------------------------|---------------------------------------------------------|-------------------|
| What was your primary occupation during the base year?                                                           |                                                         |                   |
| LICK "Search occupation."                                                                                        |                                                         |                   |
| Primary occupation."                                                                                             | Required                                                | Search occupation |
| Primary occupation."<br>Primary occupation Required<br>See this employment data website to determine whether you | Required<br>turrent occupation is in demand or decline. | Search occupation |

| Your occupation                                                 |     |    |
|-----------------------------------------------------------------|-----|----|
| Union membership                                                |     |    |
| Do you get your work through a union dispatch or referral list? | Yes | No |
| Have you applied for or are you receiving union retirement pay? | Yes | No |

# STOP for more instruction on the next page:

Choose a date you expect to return to work that is less than 4 weeks from your standby start date. This is ok to do even if you havent been told yet when you will be returning to work.

| Stand | by | req | uest |
|-------|----|-----|------|
|-------|----|-----|------|

Standby means you are:

- Unemployed with your regular employer due to a lack of work and you expect to return to full-time work with this employer
  within the next twelve weeks; or
- · Unemployed and starting work with a new employer within the next twelve weeks.

If your employer has told you that you will be returning to work and given you an expected return to work date, you can request standby. Since standby waives your work search requirements, we will decide if you qualify, not your employer. You must look for work each week until we notify you that you are allowed to be on standby.

| Click here if you would like to learn more about the Unemployment Standby benefit.                                     |     |    |  |  |  |  |
|----------------------------------------------------------------------------------------------------|-----|----|--|--|--|--|
| Do you wish to request Standby?                                                                                        | Yes | No |  |  |  |  |
| You requested that your claim be backdated. You may also request to backdate your standby to that same date.           |     |    |  |  |  |  |
| What date would you like your standby to start?                                                                        |     |    |  |  |  |  |
| Select where you are returning to work:                                                                                |     |    |  |  |  |  |
| NORTH PACIFIC MANAGEMENT                                                                                               |     |    |  |  |  |  |
| Did you work either part-time or full-time for NORTH PACIFIC MANAGEMENT before you separated?                          | Yes | No |  |  |  |  |
| Will you be working part-time or full-time for this employer? Yes No                                                   |     |    |  |  |  |  |
| What date do you expect to return to work? You must enter a return to work date to be eligible for Apr 9 2020 standby. |     |    |  |  |  |  |

| Your occupation                                                                                                    |                    |                |   |  |  |
|----------------------------------------------------------------------------------------------------|--------------------|----------------|---|--|--|
|                                                                                                    |                    |                |   |  |  |
| School or training                                                                                                    |                    |                | _ |  |  |
| Are you currently attending school or a training program?                                                                  | Yes                | No             |   |  |  |
|                                                                                                    |                    |                |   |  |  |
| ni penents                                                                                                    |                    |                |   |  |  |
| Your occupation                                                                                                    |                    |                |   |  |  |
|                                                                                                    |                    |                |   |  |  |
| Able and available for work                                                                                                |                    |                |   |  |  |
| Are you physically able to work and available for work?                                                                    | Yes                | No             |   |  |  |
|                                                                                                    |                    |                |   |  |  |
|                                                                                                    |                    |                |   |  |  |
| You must pay federal taxes on your unemployment benefits. Do you want us to withhold 10 percent of your payment each week? | Yes                | No             |   |  |  |
| If you decide later that you don't want us to withhold the 10 percent, we can't retur                                      | n the money we air | eady deducted. |   |  |  |
| If we require you to pay back benefits because we overpaid you, you must pay us:                                           |                    |                |   |  |  |
| The benefits you received.     Any money we withheld for tax purposes.                                                     |                    |                |   |  |  |
|                                                                                                    |                    |                |   |  |  |

#### it benefits

### Getting paid

Employment Security offers two payment options for you to receive your unemployment benefits: debit card or direct deposit. Which option would you like us to use for your benefits payment – direct deposit into your bank account or deposit onto a debit card? Select one below.

| Debit Card | Direct Deposit |
|------------|----------------|
|            |                |

#### Learn more about all fees associated with the debit card option

We will deposit your benefit payments onto a debit card.

You will receive your debit card 7 to 10 days from today in a white envelope with Employment Security Department in the upper left hand corner. Follow the instructions provided with the card to activate it.

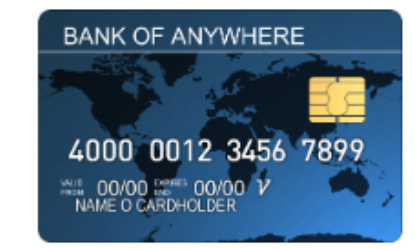

Learn more about the direct deposit payment option

We are required to provide you with certain disclosures relating to the KeyBank debit card program prior to completing your application.

There are no:

- Monthly fees.
- Per purchase fees.
- Cash reload fees.

In-network ATM withdrawal fees (There is a \$1.75 ATM out-of-network fee. This fee can be lower depending on how and where this
card is used.)

- · In- or out-of-network ATM fees for balance inquiries.
- · Automated or live agent customer service fees.
- · Per month inactivity fees after 180 days of inactivity.
- Overdraft or credit feature.

KeyBank charges three other types of fees:

- \$12 2-day expedited delivery of replacement card
- 2% international transaction fee

Then Summary page, if all looks good, you are ready to submit!